Oracle 12c Snapshot Standby Database szerepe és konfigurálása Gecseg Gyula Oracle DBA

- G

# Oracle user konferencia

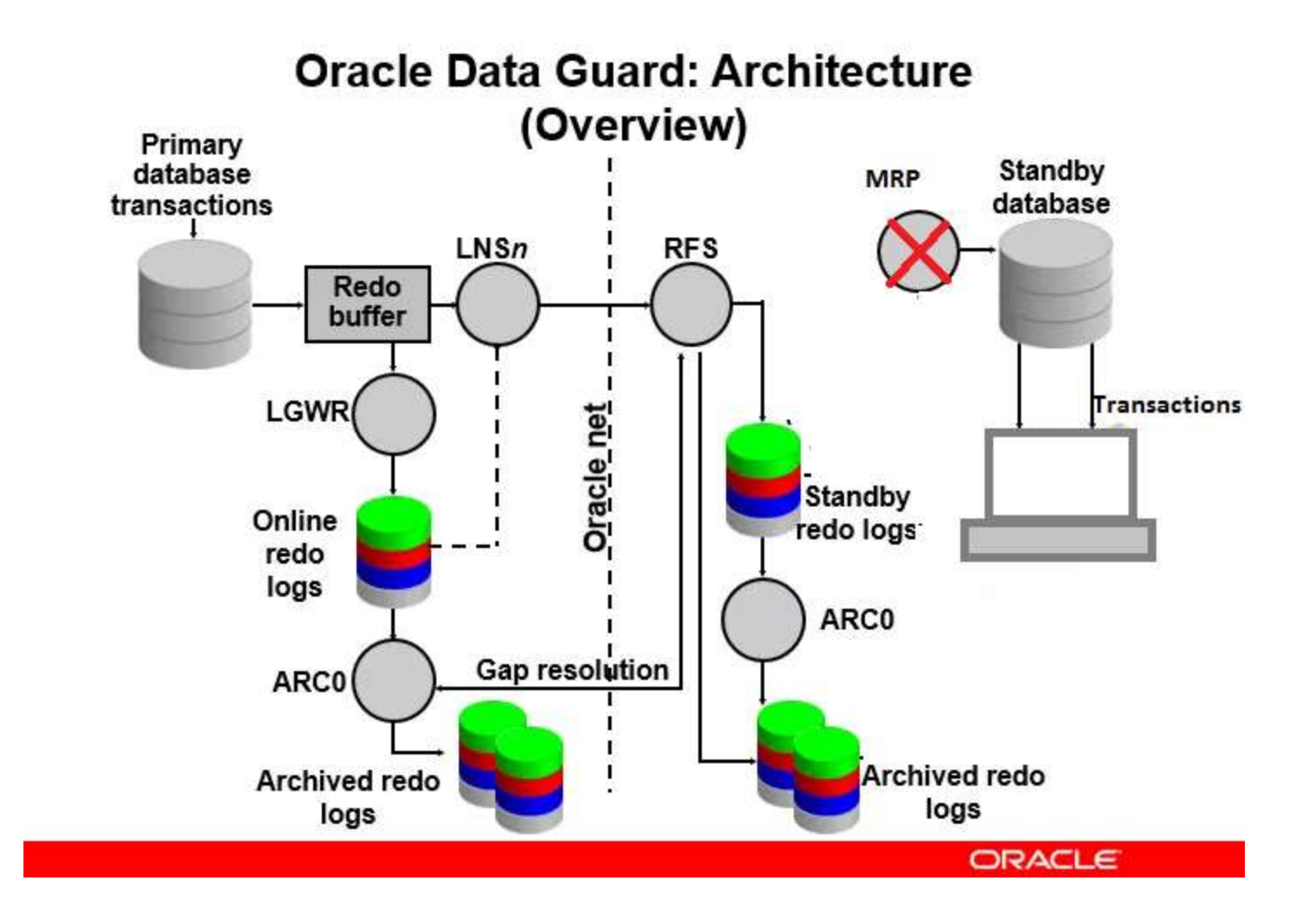

# Bevezetés

Az Oracle a 11g verzióban vezette be a Snapshot Standby feature-t, lényege hogy megengedi a read-write műveleteket a Standby adatbázison. Nagy előnye, hogy minden tesztet képesek vagyunk elvégezni a Produktív környezet adataival anélkül hogy az éles Produktív környezet adatait veszélyeztetnénk.

- Egy Snapshot Standby adatbázis megkapja az archive logokat a Primary adatbázisból, de nem alkalmazza őket
- Az összes rendelkezésre álló redo log akkor lesz alkalmazva, amikor a Snapshot Standby vissza lesz konvertálva Physical standby adatbázissá

A tesztek elvégzése után az adatbázist visszaállítjuk a Flashback Database funkcióval, majd visszakonvertáljuk Physical Standby database állapotba.

## Flashback Database előnyei Data Guard környezetben

Az Oracle Flashback adatbázis-technológiájával gyorsan hozhatja az adatbázist egy korábbi időpontba azáltal, hogy visszavonja az azóta történt változásokat. Az adatbázis visszajátszást (replay) képesek vagyunk futtatni többször is a teszt rendszeren a produktív rendszer pontos időzítésével, tranzakciós jellemzőivel és terhelésével. Előnyei:

Lekérdezések hangolása

- Az alkalmazásgazdák meg tudják nyitni egy korábbi időpontra és különböző lekérdezéseket tudnak futtatni rajta.
- Ideális valós alkalmazás teszteléshez
- Nincs szükség extra storage területre
- katasztrófavédelem (Disaster recovery) fenntartása tesztelés közben

Real Application Testing (RAC) környezethez köthető előnyök Database Rplay esetén

Az adatbázis és a rendszergazdák tesztelhetik az adatbázis frissítéseket, javításokat, paraméterváltozásokat.
 Konfiguráció változtatásokat

- Konverzió single példányból RAC ASM-re
- Storage, hálózat változtatások (interconnect changes)
- Operációs rendszer, hardver migrációk, javítások, frissítések, paraméterváltoztatások
- SQL Performance Analyzer használata (a Real Application Testing része)

# Flashback Database előnyei Data Guard környezetben

#### SQL Performance Analyzer (Real Application Testing) használata

Az SQL Performance Analyzer-t a egy Snapshot Standby adatbázis példányon futtattjuk, a Snapshot Standby adatbázisnak előfeltétele a Flashback Database.

Adatbázis frissítés, javítások, inicializálási paraméterek változása
Az operációs rendszer, a hardver vagy az adatbázis konfigurációs változásai
A séma változásai, mint például új indexek, partíciók vagy materializált nézetek
Optimalizáló statisztikák összegyűjtése
SQL hangolási műveletek, például SQL profilok létrehozása
Adatbázis konszolidációs tesztelés az Oracle Multitenant
vagy séma konszolidáció segítségével

# Prepare the Primary database 1. Engedélyezzük az archive módot:

| sq∟><br>SQL> select ` | log_mode fr | om v\$datab | ase; |  |
|-----------------------|-------------|-------------|------|--|
| LOG_MODE              |             |             |      |  |
| ARCHIVELOG            |             |             |      |  |
| SQL>                  |             |             |      |  |

# Prepare the Primary database 2. Engedélyezzük a force loging módot:

SQL> select force\_logging from v\$database;

FORCE\_LOGGING

/ES

SQL>

Prepare the Primary database 3. Konfiguráljuk a "Standby-Redo log" fajlt, ezeket fogja használni "switchover vagy failover" esetén.

QL> select GROUP#, BYTES/1024/1024, STATUS, FIRST\_TIME, NEXT\_TIME from v\$standby\_log;

ROUP# BYTES/1024/1024 STATUS FIRST\_TIM NEXT\_TIME

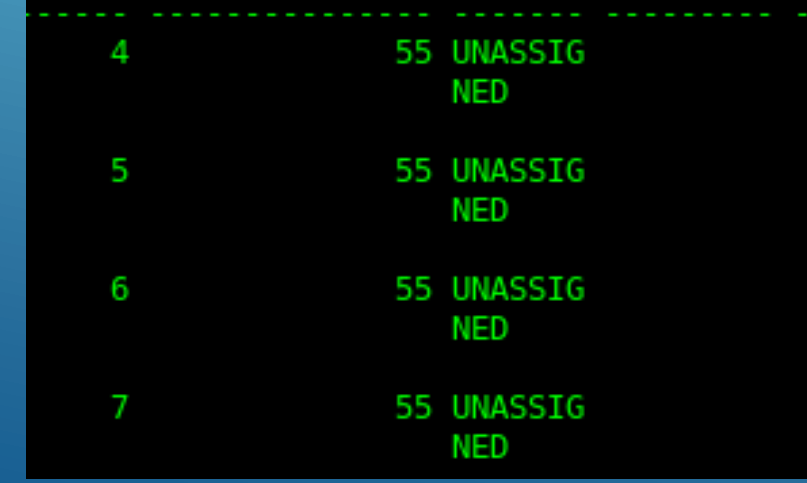

### Prepare the Primary database 4. Állítsuk be a Primary adatbázis inicializációs paramétereit.

alter system set log\_archive\_dest\_1='LOCATION=use db\_recovery\_file\_dest valid\_for=(ALL\_ROLES,ALL\_LOGFILES) db\_unique\_name="TEST" scope=both sid='\*'; alter system set log\_archive\_dest\_2='service='TEST\_ST"','ASYNC\_NOAFFIRM delay=0 optional compression=disable max\_failure=0 max\_connections=1 reopen=300 db\_unique\_name="TEST\_ST" net\_timeout=30' 'valid\_for=(online\_logfile,all\_roles)' scope=both sid='\*'; alter system set log\_archive\_dest\_state\_2=defer\_scope=both sid='\*'; alter system set standby\_file\_management=auto\_scope=both\_sid='\*'; alter system set log\_archive\_config='dg\_config='TEST\_ST' scope=both\_sid='\*'; alter system set log\_archive\_config='dg\_config='TEST\_ST' scope=both\_sid='\*'; alter system set dg\_broker\_start=TRUE\_scope=both\_sid='\*'; alter system set fal\_client='TEST\_ST' scope=both\_sid='\*'; alter system set fal\_client='TEST\_ST' scope=both\_sid='\*'; alter system set fal\_server='TEST\_Scope=both\_sid='\*'; alter system set fal\_server='TEST\_scope=both\_sid='\*'; alter system set fal\_server='TEST\_scope=foth\_sid='\*'; alter system set fal\_server='TEST\_scope=foth\_sid='\*'; alter system set fal\_server='TEST\_scope=foth\_sid='\*'; alter system set fal\_server='TEST\_scope=foth\_sid='\*'; alter system set fal\_server='TEST\_scope=foth\_sid='\*'; alter system set fal\_server='TEST\_scope=foth\_sid='\*'; alter system set f

#### Prepare the Primary database 5. Konfiguráljuk a listener.ora és a tnsnames.ora fájlt.

```
ISTENER =
 (DESCRIPTION LIST =
   (DESCRIPTION =
     (ADDRESS = (PROTOCOL = TCP)(HOST = localhost)(PORT = 1521))
     (ADDRESS = (PROTOCOL = IPC)(KEY = EXTPROC1521))
ID_LIST_LISTENER =
 (SID LIST =
 (SID_DESC =
    (GLOBAL DBNAME = TEST)
     (ORACLE HOME = /oracle/12.2.0.2/12.1.0)
     (SID_NAME = TEST)
 (SID_DESC =
    (GLOBAL DBNAME = TEST ST)
    (ORACLE_HOME = /oracle/12.2.0.2/12.1.0)
    (SID_NAME = TEST_ST)
  (SID_DESC =
     (GLOBAL_DBNAME = TEST_ST1)
     (ORACLE_HOME = /oracle/12.2.0.2/12.1.0)
     (SID NAME = TEST ST1)
  (SID DESC =
     (GLOBAL DBNAME = TEST DGMGRL)
     (ORACLE HOME = /oracle/12.2.0.2/12.1.0)
    (SID_NAME = TEST)
 (SID_DESC =
     (GLOBAL DBNAME = TEST ST DGMGRL)
     (ORACLE_HOME = /oracle/12.2.0.2/12.1.0)
     (SID NAME = TEST ST)
  (SID DESC =
    (GLOBAL_DBNAME = TEST_ST1_DGMGRL)
    (ORACLE_HOME = /oracle/12.2.0.2/12.1.0)
     (SID_NAME = TEST_ST1_DGMGRL)
```

## Prepare the Primary database 5. Konfiguráljuk a listener.ora és a tnsnames.ora fájlt.

```
ISTENER TEST =
 (ADDRESS = (PROTOCOL = TCP)(HOST = localhost)(PORT = 1521))
TEST ST =
 (DESCRIPTION =
   (ADDRESS = (PROTOCOL = TCP)(HOST = localhost)(PORT = 1521))
   (CONNECT DATA =
     (SERVER = DEDICATED)
     (SERVICE NAME = TEST ST)
TEST =
 (DESCRIPTION =
   (ADDRESS = (PROTOCOL = TCP)(HOST = localhost)(PORT = 1521))
   (CONNECT DATA =
     (SERVER = DEDICATED)
     (SERVICE NAME = TEST)
TEST ST1 =
 (DESCRIPTION =
   (ADDRESS = (PROTOCOL = TCP)(HOST = localhost)(PORT = 1521))
   (CONNECT DATA =
     (SERVER = DEDICATED)
     (SERVICE NAME = TEST ST1)
```

# Prepare the Standby database 6. Hozzuk létre a standby adatbázis számára szükséges könyvtárakat.

#mkdir \$ORACLE\_BASE/admin/TEST\_ST
#mkdir \$ORACLE\_BASE/admin/TEST\_ST/adump
#mkdir \$ORACLE\_BASE/admin/TEST\_ST/cdump
#mkdir \$ORACLE\_BASE/admin/TEST\_ST1
#mkdir \$ORACLE\_BASE/admin/TEST\_ST1/adump
#mkdir \$ORACLE\_BASE/admin/TEST\_ST1/cdump

## Prepare the Standby database 7. Hozzuk létre a szükséges init.ora fájlt.

Alkalmazások Helyek Terminál sze 13.31 **▲**0 (1) ÷. oracle@localhost:~/ora-script/stanby × • Fáil Szerkesztés Nézet Keresés Terminál Súgó icalhost stanbyls more /oracle/12.2.0.2/12.1.0/dbs/init\_test\_st.ora practe base='/gracle/12.2.0.2'WORACLE BASE set from environment sga\_target=524288000 ST ST. ST ST. archive\_lag\_target=0 audit\_file\_dest="/oracle/12.2.0.2/admin/TEST/adump control\_files+'/oracle/oradata/TEST\_ST/control01.ctl'#Restore Controlfile db block slzg=8192 db domation dg broker\_start=THUE log archive config='dg config=(TEST,TEST\_ST)'
log archive dest\_l='LOCATION=/oracle/oradata/TEST\_ST/arch/' log archive min succeed destal pgs\_aggregate\_target=200m remote\_login\_passwordfile='EXCLUSIVE'
sgh\_max\_sizu=524288000 oracle@localhost:~ oracle@localhost:~/ora-scri... oracle@localhost:~ [oracle@localhost:+-] standby-dok.docx - LibreOff... Creating an Oracle Physical .... 1/4

Prepare the Standby database 8. A standby adatbázis számára hozzunk létre egy password fájlt.

orapwd file=/oracle/12.2.0.2/12.1.0/dbs/orapwTEST\_ST password=valami entries=10

#### 9. Indítsuk el a standby instance-t nomount-tal.

[oracle@localhost stanby]\$ sqlplus / as sysdba

SQL\*Plus: Release 12.1.0.2.0 Production on Wed Feb 27 14:14:10 2019

Copyright (c) 1982, 2014, Oracle. All rights reserved.

Connected to an idle instance.

SQL> startup nomount pfile='/oracle/12.2.0.2/12.1.0/dbs/init\_test\_st.ora';

# Prepare the Standby database 10. Kapcsolódjunk az RMAN TARGET-hez.

#rman target sys/valami@TEST auxiliary sys/valami@TEST\_ST1

# 11. Használjuk a "DUPLICATE DATABASE" parancsot.

# Prepare the Standby database 11. Használjuk a "DUPLICATE DATABASE" parancsot.

#### run {

duplicate target database for standby from active database

#### spfile

- set 'db\_unique\_name'='TEST\_ST'
- set 'cluster\_database'='false'
- set 'db\_create\_online\_log\_dest\_1'='/oracle/oradata/TEST\_ST'
- set 'log\_file\_name\_convert'='/oracle/oradata/TEST','/oracle/oradata/TEST\_ST'
- set db\_recovery\_file\_dest\_size='5G'
- SET SGA\_MAX\_SIZE '500M'
- SET SGA\_TARGET '500M'
- set CONTROL\_FILES='/oracle/oradata/TEST\_ST/control01.ctl'
- set dg\_broker\_config\_file1='/oracle/12.1.0/dbs/dr1test\_st.dat'
- set dg\_broker\_config\_file2='/oracle/12.1.0/dbs/dr2test\_st.dat'

nofilenamecheck

#### Prepare the Standby database

#### 12. Állítsuk be a standby adatbázis inicializációs paramétereit.

[oracle@localhost stanby]\$ cat test-dr-para-st.txt alter system set log\_archive\_config='dg\_config=(TEST,TEST\_ST)' scope=both sid='\*'; alter system set dg\_broker\_config\_file1='/oracle/12.2.0.2/12.1.0/dbs/dr1TEST\_ST' scope=both sid='\*'; alter system set dg\_broker\_config\_file2='/oracle/12.2.0.2/12.1.0/dbs/dr2TEST\_ST' scope=both sid='\*'; alter system set dg\_broker\_start=TRUE scope=both sid='\*'; alter system set fal\_client='TEST\_ST' scope=both sid='\*'; alter system set fal\_server='TEST' scope=both sid='\*'; alter system set fal\_server='TEST' scope=both sid='\*'; alter system set DB\_FILE\_NAME\_CONVERT='/oracle/oradata/TEST','/oracle/oradata/TEST\_ST' scope=spfile sid='\*'; alter system set log\_file\_name\_convert='/oracle/oradata/TEST','/oracle/oradata/TEST\_ST' scope=spfile sid='\*'; alter system set "\_query\_on\_physical"=false sid='\*'; alter system set remote\_os\_authent = FALSE scope=both sid='\*';

#### Prepare the Primary database

13. Primary és Standby adatbázis státusz és szinkron ellenőrzése.

SQL> select name, open\_mode, database\_role from v\$database;

| IAME | OPEN MODE | DATABASE ROLE |
|------|-----------|---------------|
|      |           |               |

FEST READ WRITE PRIMARY

# Prepare the Standby database 13. Primary és Standby adatbázis státusz és szinkron ellenőrzése.

| SQL> select | status, instance_ | name, database_ro | le, open_mode from v\$ | database, | v\$instance; |  |
|-------------|-------------------|-------------------|------------------------|-----------|--------------|--|
| STATUS      | INSTANCE_NAME     | DATABASE_ROLE     | OPEN_MODE              |           |              |  |
| MOUNTED     | TEST_ST           | PHYSICAL STANDBY  | MOUNTED                |           |              |  |
| S0I >       |                   |                   |                        |           |              |  |
| -1          |                   |                   |                        |           |              |  |
| Thread      | I Last Sequenc    | e Received Las    | t Sequence Appli       | led Diffe | rence        |  |
|             |                   | <br>62            |                        | 67<br>67  | 0            |  |
|             |                   | 02                |                        | 02        | U            |  |
| 501 >       |                   |                   |                        |           |              |  |

# Prepare the Standby database 13. Primary és Standby adatbázis státusz és szinkron ellenőrzése.

| SQL> select | status, instance_ | name, database_ro | le, open_mode from | v\$database, | v\$instance; |
|-------------|-------------------|-------------------|--------------------|--------------|--------------|
| STATUS      | INSTANCE_NAME     | DATABASE_ROLE     | OPEN_MODE          |              |              |
| 10UNTED     | TEST_ST1          | PHYSICAL STANDBY  | MOUNTED            |              |              |
| -           |                   |                   |                    |              |              |
| Thread      | Last Sequence R   | eceived Last Se   | quence Applied D   | ifference    |              |
| 1           |                   | 62                | 62                 | <br>0        |              |
| 501 >       |                   |                   |                    |              |              |

# Prepare the Standby database 14. Indítsuk el az archive fájlok rágörgetését.

SQL> ALTER DATABASE RECOVER MANAGED STANDBY DATABASE DISCONNECT;

Database altered.

5UL>

| SQL><br>SQL> select | GROUP#, BYTES/1024                   | 4/1024, STATUS,                                 | FIRST_TIME,  | NEXT_TIME f  | rom v\$standby_ | log; |
|---------------------|--------------------------------------|-------------------------------------------------|--------------|--------------|-----------------|------|
| GROUP# E            | SYTES/1024/1024 ST                   | ATUS FIRST_                                     | TIM NEXT_TIM | E            |                 |      |
| 4<br>5<br>6<br>7    | 55 UN/<br>55 ACT<br>55 UN/<br>55 UN/ | ASSIGNED<br>FIVE 27-FEB<br>ASSIGNED<br>ASSIGNED | -19          |              |                 |      |
| SQL> ALTER [        | ATABASE RECOVER MA                   | ANAGED STANDBY                                  | DATABASE USI | NG CURRENT L | OGFILE disconn  | ect; |
| Database alt        | ered.                                |                                                 |              |              |                 |      |
|                     |                                      |                                                 |              |              |                 |      |

#### Prepare the Primary and Standby database Konfiguráljuk a Data Guard Broker-t. 15.

#### DGMGRL>

DGMGRL> CREATE CONFIGURATION test dg config AS PRIMARY DATABASE IS TEST CONNECT IDENTIFIER IS TEST;

DGMGRL> OGMGRL> CREATE CONFIGURATION test dg config AS PRIMARY DATABASE IS TEST CONNECT IDENTIFIER IS TEST;

#### UGPIGRE> DGMGRL> ENABLE CONFIGURATION;

JGMGRL> DGMGRL> SHOW CONFIGURATION;

Configuration - test dg config

Protection Mode: MaxPerformance

Members: test - Primary database

TEST ST - Physical standby database

TEST ST1 - Physical standby database

Fast-Start Failover: DISABLED

Configuration Status: (status updated 43 seconds ago) SUCCESS

# Prepare the Primary and Standby database 15. Konfiguráljuk a Data Guard Broker-t.

#### DGMGRL> show database "TEST\_ST1"

Database - TEST\_ST1

| Role:               | PHYSICAL STANDBY                  |
|---------------------|-----------------------------------|
| Intended State:     | APPLY-ON                          |
| Transport Lag:      | 0 seconds (computed 1 second ago) |
| Apply Lag:          | 0 seconds (computed 1 second ago) |
| Average Apply Rate: | 0 Byte/s                          |
| Real Time Query:    | OFF                               |
| Instance(s):        |                                   |
| TEST_ST1            |                                   |

Database Status: SUCCESS

Prepare the Standby database

16. Konvertáljuk a physical standby adatbázist – snapshot standby adatbázissá

DGMGRL> convert database "TEST\_ST1" to snapshot standby; Converting database "TEST\_ST1" to a Snapshot Standby database, please wait... Database "TEST\_ST1" converted successfully

17. Konvertáljuk a snapshot standby adatbázist physical standby adatbázissá

DGMGRL> convert database "TEST\_ST1" to physical standby; Converting database "TEST\_ST1" to a Physical Standby database, please wait... Database "TEST\_ST1" converted successfully